## Subject - Proba project

## 100 puncte

Punctajul total pentru proba de proiect este de **100 de puncte**. Toate subiectele sunt obligatorii. Timpul de lucru este de **4 ore**. Proiectul trebuie să îmbine elementele obligatorii: simțul artistic și creativitatea autorului, elemente de design și cromatică, funcționalitate, mesaj.

## Toate fișierele pe care le veți lucra vor fi salvate în folderul cu ID-ul personal.

## Toate elementele nespecificate în cerințele proiectului rămân la alegerea concurentului.

| Nr.<br>crt. | Cerințe                                                                                                    | Punctaj |
|-------------|----------------------------------------------------------------------------------------------------|---------|
| 1.          | Pe lista reprezentativă a patrimoniului mondial UNESCO România este înscrisă cu 7 grupe: Delta Dunării, Horezi, Mănăstiri din Moldova, Maramureș, Munții Orăștiei,              | 20p     |
|             | Sighișoara, Situri și biserici din Transilvania. Pentru o mai bună cunoaștere a valorilor culturale și turistice românești recunoscute la nivel mondial realizați o broșură     |         |
|             | ce va evidenția necesitatea protejării și conservării celor 7 grupe.                                                                                                    |         |
|             | a) Broșura va avea dimensiunea A5 (148.5 X 210 mm /5.845" X 8.27") și minimum 5 pagini (2 coperte și minimum 3 pagini pentru grupele turistice). Fișierul va fi                 |         |
|             | salvat în folderul cu ID-ul personal cu numele Brosura.docx. Toate paginile broșurii vor avea un chenar, situat la 10 puncte față de marginile paginii și un fundal             |         |
|             | adecvat. Folosiți text și imagini din folderul <b>Resurse11</b> .                                                                                                    |         |
|             | b)Pe cele 2 coperte broșura va avea un logo personalizat. Folosiți imagini din <b>Resurse11/Turism_durabil</b> și realizați un logo. Salvați imaginea cu numele <b>Logo.jpg</b> |         |
|             | în folderul cu ID-ul personal.                                                                                                    |         |
|             | c) Broșura va avea următorul conținut:                                                                                                    |         |
|             | - Coperta din față va avea titlul "Patrimoniul mondial UNESCO din România" scris folosind caractere WordArt, format 3D, culoare și formă la alegere și o galerie                |         |
|             | foto, obiect SmartArt, care să cuprindă câte o imagine reprezentativă pentru fiecare grupă turistică. Imaginile vor avea câte un link către pagina din broșură ce               |         |
|             | prezintă informații despre grupa turistică respectivă.                                                                                                    |         |
|             | - Paginile din interiorul broșurii vor prezenta informații despre grupele turistice și câte o galerie foto cu cel puțin 3 imagini, având stiluri la alegere. Galeria foto va fi |         |
|             | plasată astfel încât să fie înconjurată de text.                                                                                                    |         |
|             | - Coperta din spate va avea încorporat, pentru a fi accesat direct, fișierul <b>Romania.mp3,</b> existent în folderul <b>Resurse11</b> .                                        |         |
|             | d)Utilizând funcția de îmbinare corespondență creați invitații personalizate la expoziția fotografică cu tema "TURISM DURABIL - MONUMENTE UNESCO ÎN                             |         |
|             | ROMÁNIA". Din folderul Resurse11 folosiți documentele Invitatie.docx și Invitati.docx. Folosiți în invitații toate câmpurile din documentul Invitati.docx. În                   |         |
|             | documentul Invitatie.docx, înlocuiți textul Vizitator cu un câmp care să afișeze textul Domn dacă titlul vizitatorului este DI și Doamnă în caz contrar. Salvați                |         |
|             | documentul compus cu numele Invitatii_expozitie.docx în folderul cu ID-ul personal.                                                                                             |         |
| 2.          | Realizați o prezentare sub forma unui jurnal de călătorie. Puteți să concepeți propriile personaje sau puteți alege din Resurse11/Personaj. Vizitați minimum 3                  | 15p     |
|             | obiective turistice din cele 7 grupe. Salvați prezentarea cu denumirea Jurnal.pptx în folderul cu ID-ul personal. Cerințe:                                                      |         |
|             | -Prezentarea va avea maximum 7 diapozitive.                                                                                                    |         |
|             | -Imaginea L <b>ogo.jpg</b> va fi inserată pe fiecare diapozitiv folosind o funcție specială ( <b>nu</b> prin copiere).                                                          |         |
|             | -Pentru navigarea prin întreaga prezentare veți crea butoane 3D personalizate. Animațiile obiectelor, tranzițiile și design-ul diapozitivelor este la alegere.                  |         |

| •  |                                                                                                    |     |
|----|----------------------------------------------------------------------------------------------------|-----|
| 3. | Utilizând aplicația Excel deschideți fișierul Monumente.xlsx și realizați următoarele cerințe:                                                                                                    | 15p |
|    | a) În foaia de calcul filtru filtrați gupul de celule C2:G21 astfel încât să fie vizibile toate monumentele din grupele 2 sau 4, care au fost vizitate de un număr de turiști                               | _   |
|    | mai mic decât 125.000, dar mai mare decât 25.000.                                                                                                    |     |
|    | b) Utilizând datele din foaia de calcul tabel realizați într-o nouă foaie de calcul, cu numele pivot, un tabel pivot pentru a afișa numărul total de turiști pentru fiecare                                 |     |
|    | județ și fiecare grupă de monumente.                                                                                                    |     |
|    | c) În foaia de calcul grafic realizați un grafic 3D-Pie (diagramă cu structură radială) pentru a prezenta numărul total de turiști pentru fiecare grupă de monumente.                                       |     |
| 4. | Utilizând aplicația Access deschideți fișierul Turism.accdb și realizați următoarele cerințe:                                                                                                    | 15p |
|    | a) În tabela Județe introduceți pentru câmpul Nr_judet o regulă și un text de validare astfel încât numărul introdus să fie mai mic decât 45.                                                               |     |
|    | b) Utilizând tabela Grupe, câmpul Nr_grupa și tabela Patrimoniu, câmpul ID_Grupa realizați o legătură 1:∞ între cele două tabele.                                                                           |     |
|    | c) Folosind date din tabelele Grupe, Judete si Patrimoniu realizati o interogare care să afiseze pentru judetul Maramures denumirea elementelor de patrimoniu si                                            |     |
|    | denumirea grupei din care fac parte acestea.                                                                                                    |     |
| 5. | Utilizând aplicatia NotePad veti realiza un website. Pentru rezolvarea următoarelor cerinte veti folosi text si imagini din Resurse11 si Resurse11/Site.                                                    | 35p |
|    | a) Realizați un site cu 5 pagini: acasa.html, delta.hml, fauna.html, flora.html, contact.html, cu titlul corespunzător având structura din                                                                  | ·   |
|    | imaginea alăturată:                                                                                                    |     |
|    | -Fiecare pagină conține 3 zone:                                                                                                    |     |
|    | Zona 1: antetul paginii cu banner și cu titlul site-ului                                                                                                    |     |
|    | Zona 2: <i>conținutu</i> l paginii care diferă de la o pagină la alta                                                                                                    |     |
|    | zona 3: subsolul paginii cu textul Olimpiada de Tennologia Informațiel OTI 2017. Textulul I se insereaza o legatura catre www.claro.ro                                                                      |     |
|    | b) Fayina <b>acasa.num</b> va avea.<br>backaround la alegere, un titlu <b>Turism durabil în Delta Dunării</b> – scris cu font A <i>rial,</i> o listă de meniu cu 4 marcatori: Delta, Elora, Eauna, Contact: |     |
|    | -meniu astfel încât la trecerea cu mouse-ul deasupra marcatorului acesta să se rotească și să-si schimbe culoarea și textul respectiv. Delta-> Durabil Flora->                                              |     |
|    | Durabil, Fauna-> Durabil, Contact-> Durabil                                                                                                    |     |
|    | c) Pagina delta.html va avea două ferestre: cea din stânga va conține un tabel cu margini rotunjite (6px) cu 3 linii și 3 coloane – pe prima coloană va apărea un text,                                     |     |
|    | iar pe a doua coloană o imagine corespunzătoare textului; imaginiile inserate vor avea aceași dimensiune și colțurile rotunjite (50em). În fereastra din dreapta, există                                    |     |
|    | un buton de legătură spre pagina <i>acasă.html</i> și un colaj de imagini.                                                                                                    |     |
|    | d) Pagina fauna.html va avea două ferestre: cea din stânga, va conține o listă ordonată având ca marcator cifrele romane mari, iar elementele listei vor fi tipuri de                                       |     |
|    | fauna din Delta și un buton de legatura spre pagina acasa.html; iar fereastra din dreapta conține un poster în concordanța cu textul;                                                                       |     |
|    | e) Pagina <b>nora.ntmi</b> va avea o galene de imagini in partea stanga, lar la trecerea mouse-ului deasupra unela dintre acestea, imaginea se va man.                                                      |     |
|    | butoane radio, câmo pentru scrierea răspunsului listă La actionarea butonului <i>Email</i> , acesta va fi expediat prin metoda, post" la adresa oti2017@k ro. Întrebările din                               |     |
|    | chestionar se vor prelua din documentul chestionar.docx Sub butonul <i>Email</i> Item 1 Item 2 Item 3 Item 4                                                                                                |     |
|    | se va adăuga un titlu "Fișierele mele" și se va insera un tabel cu toate fișierele <b>Brosura.docx</b>                                                                                                    |     |
|    | create la fiecare item. Invitatii_expozitie.docx Jurnal.pptx Monumente.xlsx Turism.accbd                                                                                                    |     |
|    | Logoing                                                                                                    | 1   |